### Configuration pour la connexion au réseau eduroam sous l'environnement Windows XP (SP3) et Windows 7&8 au personnel de l'IN2P3

### **A-Prérequis**

1-Avoir les certificats des autorités de certification installés sur son ordinateur : **CNRS2** et **CNRS2**-**Standard** et son certificat personnel **CNRS2-Standard** :

- Aller sur la page de l'IGC du CNRS : <u>https://igc.services.cnrs.fr/CNRS2-Standard/</u>
- Cliquer sur « Certificats AC » dans le menu à gauche
- Récupérer les 2 certificats des AC CNRS2 et CNRS2-Standard dans des fichiers :

| <u>F</u> ichier Éditio <u>n</u> <u>A</u> ffichage <u>H</u> istorique | <u>M</u> arque-pages <u>O</u> utils Ai | d <u>e</u>             |                 |                          |          |
|----------------------------------------------------------------------|----------------------------------------|------------------------|-----------------|--------------------------|----------|
| 💠 🔶 🙉 😂 🖀 🔒 https://igc.ser                                          | vices. <b>cnrs.fr</b> /search_CA_cert  | ificate/?CA=CNRS2-Star | ndard& 😭 🗸 🕷    | 🗸 Wikipedia (en)         | 🧄 S 🔒    |
| 💼 Search 🗸 💼 fun 🗸 💼 Niouzes 🗸 👔                                     | 🖥 Daily 🗸 💼 forums 🗸 💼 G               | mail 🗸 📋 surv 🗸 📋 cc   | doc 🗸   🏀 RFC 🔅 | webdns Agate             | sirhus » |
| Autorité de Certification CNR                                        |                                        |                        |                 |                          | $\times$ |
|                                                                      |                                        |                        |                 | IGC                      | CNRS 🦳   |
| CINIS                                                                |                                        | Autorité               | é de Certifio   | cation CNRS2-St          | andard   |
|                                                                      |                                        |                        |                 |                          |          |
| Certificats personnels                                               | artificats de la chaine d              | de certification de    |                 | tandard                  |          |
|                                                                      | er tillcats de la cliaille (           | de cer cincación de    | TAC CNR52-5     | candaru                  | =        |
| ► Demande                                                            |                                        | Chargement dans        | Affichage à     | <b>Récupération dans</b> |          |
| ► Renouvellement                                                     |                                        | le navigateur          | l'écran         | un fichier               |          |
| ► Chargement                                                         | CNRS2                                  | ×                      | ×               | ×                        |          |
| Cortificate convours                                                 | CNRS2-                                 | ~                      | ~               | ~                        |          |
| Certificats serveurs                                                 | Standard 🗖                             | 0                      | 0               |                          |          |
| ▶ Demande                                                            |                                        |                        |                 |                          | · .      |
| Demande PKCS10                                                       | Toute la                               |                        |                 |                          |          |
| ► Renouvellement                                                     | chaine de ►                            | ×                      |                 |                          |          |
|                                                                      | certification                          |                        |                 |                          |          |
|                                                                      |                                        |                        |                 |                          |          |
| ► Certificats AC                                                     |                                        |                        |                 |                          | ~        |

- Pour chacun de ces fichiers :
  - cliquer sur le fichier avec le bouton droit
  - dans le menu, choisir « installer le certificat »
  - sélectionner manuellement (pas automatiquement) le magasin de certificats : « autorités de certification racines de confiance » pour CNRS2, et « autorités intermédiaires » pour CNRS2-Standard

2-Pour les machines sous **Windows XP (SP3)** l'authentification par EAP-TLS n'est pas intégrée, il faut installer le logiciel **SecureW2** téléchargeable à l'adresse suivante :

ftp://ftp.in2p3.fr/ccin2p3/eduroam/SecureW2/SecureW2\_EAP\_Suite\_113.exe

#### **B-Configuration initiale à eduroam via l'utilitaire Intel Proset/Wireless.**

# Cette partie ne vous concerne que si vous avez une carte wifi Intel et l'utilitaire de connexion Intel Proset/Wireless.

Cliquez droit sur l'utilitaire de connexion Intel ProSet/Wireless WiFi

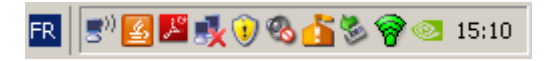

Une fenêtré apparait listant tous les réseaux WiFi à proximité. Cliquez sur le réseau **eduroam** et ensuite sur le bouton **Profils** pour créer le profil de connexion à eduroam

| Ré <u>s</u> eaux WiFi | (5)                                                    |              |                  |
|-----------------------|--------------------------------------------------------|--------------|------------------|
| ຸດໃ                   | visitors                                               | Connexion en | <mark>a</mark> 9 |
|                       | La sécurité est activée pour ce rése                   | . 🚽          | <b>4</b>         |
|                       | ccsmarteam                                             |              | a g              |
|                       | La sécurité est activée pour ce rése                   |              | <b>4</b>         |
| nn                    | eduroam                                                |              | a g              |
|                       | La sécurité est activée pour ce rése                   |              | <b>5</b>         |
|                       | oldcc                                                  |              | a g              |
| hiiia                 | La sécurité est activée pour ce rése                   |              | <b>4</b>         |
| •••                   | ring                                                   |              | a g              |
|                       | La sécurité est activée pour ce rése                   |              | <b>4</b>         |
| Co <u>n</u> ne        | exion Pr <u>o</u> priétés                              | Ac           | tualise <u>r</u> |
| liquez sur le bo      | outon Profils pour gérer les profils des r<br>édemment | éseaux WiFi  | Profils          |
| iterrupteur mat       | ériel de l'émetteur-récepteur : Activé                 |              | Aide             |
| Dé <u>s</u> ac        | tiver l'émetteur-récepteur                             |              | Fermer           |

Dans les paramètres généraux remplissez les informations suivantes :

Nom du profil : **eduroam** Nom du réseau WiFi(SSID) : **eduroam**.

Sélectionnez le Mode opérationnel : **Réseau(Infrastructure)** et cliquez sur **Suivant**.

| Création d'un profil WiFi                                                                                |                                                                                                    | ×                                                                                                    |
|----------------------------------------------------------------------------------------------------|----------------------------------------------------------------------------------------------------|----------------------------------------------------------------------------------------------------|
| <ul> <li>Nom du profil : eduroam</li> <li>Paramètres généraux</li> <li>Paramètres de sécurité</li> </ul> | Paramètres généraux                                                                                                    | ¢                                                                                                    |
|                                                                                                    | No <u>m</u> du profil :<br><u>N</u> om du réseau WiFi (SSID) :<br>Le nom du profil est votre nom sur l<br>maison. Le nom du réseau WiFi (SS<br>permettant de différencier les résea<br>Mode opérationnel :<br>@ Ré <u>s</u> eau (Infrastructure) - Co<br>Internet. | eduroam<br>eduroam<br>e réseau. Exemple : bureau ou<br>SID) est un identificateur unique<br>ux WiFi. |
| <u>Avancé</u> Aide?                                                                                      | C <u>P</u> oste à poste [Ad hoc] - Co<br>Suivant >                                                                                                    | > OK Annuler                                                                                         |

Dans la fenêtre **Paramètres de sécurité**, sélectionnez les options suivantes :

Le mode de sécurité : **sécurité d'entreprise** Authentification réseau : **WPA2-Entreprise** Le mode de chiffrement des données : **AES-CCMP** Le type d'authentification :**TLS** Nom d'utilisateur : **nom.prenom@eduroam.in2p3.fr** 

| Nom du profil : eduroam Paramètres généraux              | Paramètres de sécurité                                                                                                    |  |
|----------------------------------------------------------|----------------------------------------------------------------------------------------------------|--|
| Paramètres de sécurité<br>Utilisateur TLS<br>Serveur TLS | O Sécurité personnelle                                                                                                    |  |
|                                                          | Authentification réseau : WPA2 - Entreprise                                                                                                    |  |
|                                                          | Chiffrement des données : AES - CCMP                                                                                                    |  |
|                                                          | Activer <u>8</u> 02.1X                                                                                                    |  |
|                                                          | Type d'authentification : TLS Options Cisco                                                                                                    |  |
|                                                          | <ul> <li>Etape 1 sur 2 : Utilisateur TLS</li> <li>Utiliser ma carte à puce</li> <li>Utiliser le certificat émis pour cet ordinateur</li> <li>Utiliser un certificat utilisateur sur cet ordinateur</li> </ul> |  |
|                                                          | Cliquez sur le bouton Sélectionner<br>pour choisir un certificat :<br>Émis pour : Thierno Balde                                                                                                    |  |
|                                                          | Nom d'utilisateur : Thierno.Balde@eduroam.in2p3.fr                                                                                                    |  |
|                                                          |                                                                                                    |  |
|                                                          |                                                                                                    |  |
|                                                          |                                                                                                    |  |
| <u>Avancé</u> Aide?                                      | << Précédent Suivant >> OK Annuler                                                                                                    |  |

Windows lève une alerte par rapport aux informations qu'il a récupéré de votre certificat, cliquez sur **Oui** pour continuer la configuration

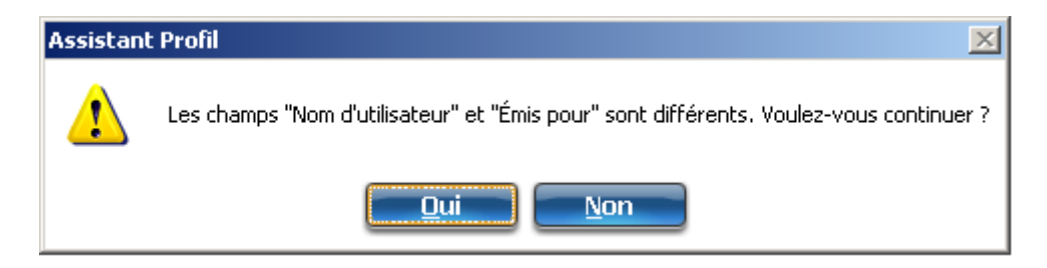

Dans la fenêtre **Paramètres de sécurité** du serveur TLS, sélectionnez les options suivantes :

Valider le certificat serveur Émetteur du certificat : CNRS2 ou Toute Autorité Spécifier le nom du serveur ou du certificat

Ensuite entrez le Nom du serveur ou du certificat : **eduroam.in2p3.fr** et puis cliquez sur **OK**.

| Paramètres de sécurité                                                                                                    |     |
|----------------------------------------------------------------------------------------------------|-----|
| <ul> <li>Paramètres de sécurité</li> <li>Utilisateur TLS</li> <li>Serveur TLS</li> <li>Authentification réseau : WPA2 - Entreprise</li> </ul> |     |
| Chiffrement des données : AES - CCMP                                                                                                    |     |
|                                                                                                    |     |
| ✓ Valider le certificat serveur<br>Émetteur du certificat :                                                                                   | [   |
| Spécifier le <u>n</u> om du serveur ou du certificat                                                                                          | ,   |
| Nom du serveur ou du certificat : eduroam.in2p3.fr  E nom du serveur doit correspondre exactement à l'entrée spécifiée                        |     |
| O Le nom de <u>d</u> omaine doit se terminer par l'entrée spécifiée                                                                           |     |
| Avancé Aide? << <u>Précédent</u> Suivant >> OK Annulo                                                                                         | er- |

Votre client WiFi est maintenant configuré pour se connecter au réseau WiFi eduroam, à l'aide des flèches haut et bas montez votre profil eduroam et cliquez sur le bouton **Fermer**.

| Profils      |                                                                                                    |                                                                     |                                                          | ×                             |
|--------------|----------------------------------------------------------------------------------------------------|---------------------------------------------------------------------|----------------------------------------------------------|-------------------------------|
| $\checkmark$ | Lorsque vous vous connectez à i<br>profil. Lorsque vous n'êtes pas co<br>PROSet/Wireless WiFi essaie de<br>l'ordre spécifié dans cette liste. | un réseau, celui-ci<br>innecté, l'utilitaire c<br>se connecter auto | est enregistré so<br>le connexion Inte<br>matiquement en | us forme de<br>୬ାଡ<br>suivant |
|              | Nom du profil                                                                                                    | Nom du réseau                                                       |                                                          |                               |
| 844          | ) visitors                                                                                                    | visitors                                                            |                                                          |                               |
| <b>6</b>     | ) eduroam                                                                                                    | eduroam                                                             |                                                          |                               |
|              |                                                                                                    |                                                                     |                                                          | +                             |
| Conn         | exion <u>Ajouter</u>                                                                                                    | <u>S</u> upprimer                                                   | <u>P</u> ropriétés                                       |                               |
| Exporter     | /Importer                                                                                                    |                                                                     |                                                          |                               |
| <b>S</b>     | Exporter le profil sélectionné :                                                                                                    |                                                                     | <u>E</u> xporter                                         |                               |
|              | Importer des profils externes d<br>liste de profils :                                                                                         | ans votre                                                           | Importer                                                 |                               |
| Aide?        |                                                                                                    |                                                                     |                                                          | <u>F</u> ermer                |

Via l'utilitaire de connexion Intel **ProSet/Wireless WiFi**, dans les réseaux WiFi lancez la connexion à eduroam.

En supposant les renseignements fournis soient corrects la connexion passe au bout de quelques secondes à l'état Connecté.

| 🗑 Utilit               | taire de                             | e connex                                                        | ion Inte                           | el® PROSet/                        | /Wireless Wif                       | Fi     |                         | _ 🗆 🗙            |
|------------------------|--------------------------------------|-----------------------------------------------------------------|------------------------------------|------------------------------------|-------------------------------------|--------|-------------------------|------------------|
| Eichier                | <u>O</u> utils                       | A <u>v</u> ancé                                                 | Pr <u>o</u> fils                   | <u>A</u> ide                       |                                     |        |                         |                  |
| 6                      |                                      | ∨ous êt                                                         | es con                             | inecté(e) à                        | eduroam.                            |        |                         | (intel)          |
| Bé                     | ۱<br>\<br>بر<br>seaux W              | Nom du ré<br>/itesse :<br>Qualité du<br>Adresse IF<br>/iFi (5)— | seau :<br>signal :<br>) :          | edur<br>48.0<br>Bonr<br>134.       | oam<br>  Mbit/s<br>ne<br>158.32.195 |        | <u>D</u> ét             | ails             |
|                        |                                      | edui<br>1 La sée                                                | <b>'oam</b><br>curité est          | activée pour                       | Conn<br>ce rése                     | iecté  | ● 8 (<br>√ <sup>1</sup> | )                |
|                        |                                      | visit<br>🔒 La séd                                               | <b>ors</b><br>curité est           | activée pour                       | ce rése                             |        | a (<br>2                | )                |
|                        |                                      | ccsr<br>1 La sée                                                | <b>narteam</b><br>curité est       | activée pour                       | ce rése                             |        | <mark>a (</mark>        | )                |
|                        |                                      | oldc<br>La sée                                                  | <b>c</b><br>curité est             | activée pour                       | ce rése                             |        | <mark>a (</mark>        | 9                |
|                        |                                      | ring<br>🔒 La sée                                                | curité est                         | activée pour                       | ce rése                             |        | <mark>8 (</mark>        |                  |
|                        | Déco                                 | nexio                                                           | n 🗌                                | Propriétés                         | s                                   |        | Actualis                | er               |
| Cliqu<br>conr<br>Inter | iez sur le<br>nectés pi<br>rupteur r | e bouton F<br>récédemm<br>natériel de                           | Profils pou<br>ient.<br>e l'émette | ir gérer les pro<br>ur-récepteur : | fils des réseaux<br>Activé          | x WiFi |                         | Profils<br>Aide? |
|                        | Dés                                  | activer                                                         | ' l'éme                            | tteur-réce                         | epteur 🔻                            |        |                         | F <u>e</u> rmer  |

#### C-Configuration initiale à eduroam via l'outil réseau de Windows .

# Cette partie ne vous concerne que si vous avez une carte WiFi sans l'utilitaire de connexion Intel ProSet/Wireless.

Commencez par aller dans **Panneau de configuration** | **Centre Réseau et partage** et sélectionnez **Gérer les réseaux sans fil (Connexion réseau sans fil)** 

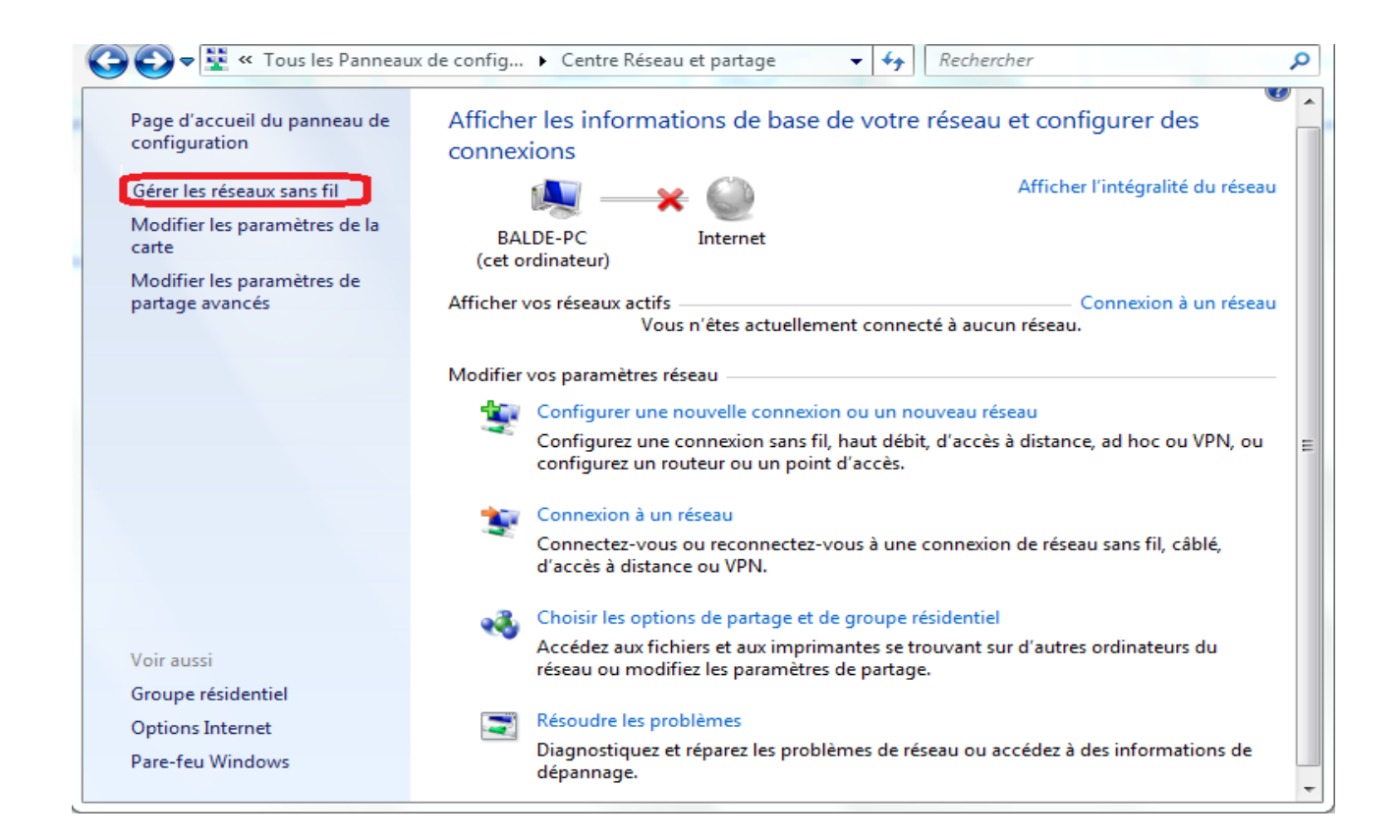

Cliquez ensuite sur le bouton Ajouter

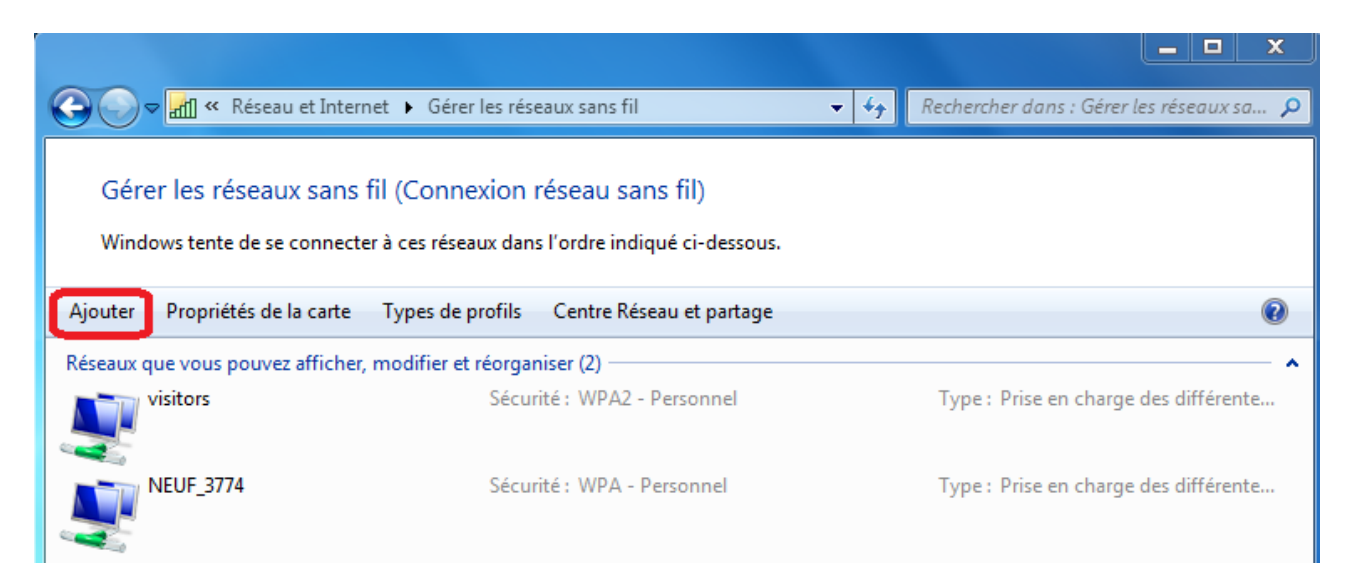

#### Choisissez Créer un profil réseau manuellement

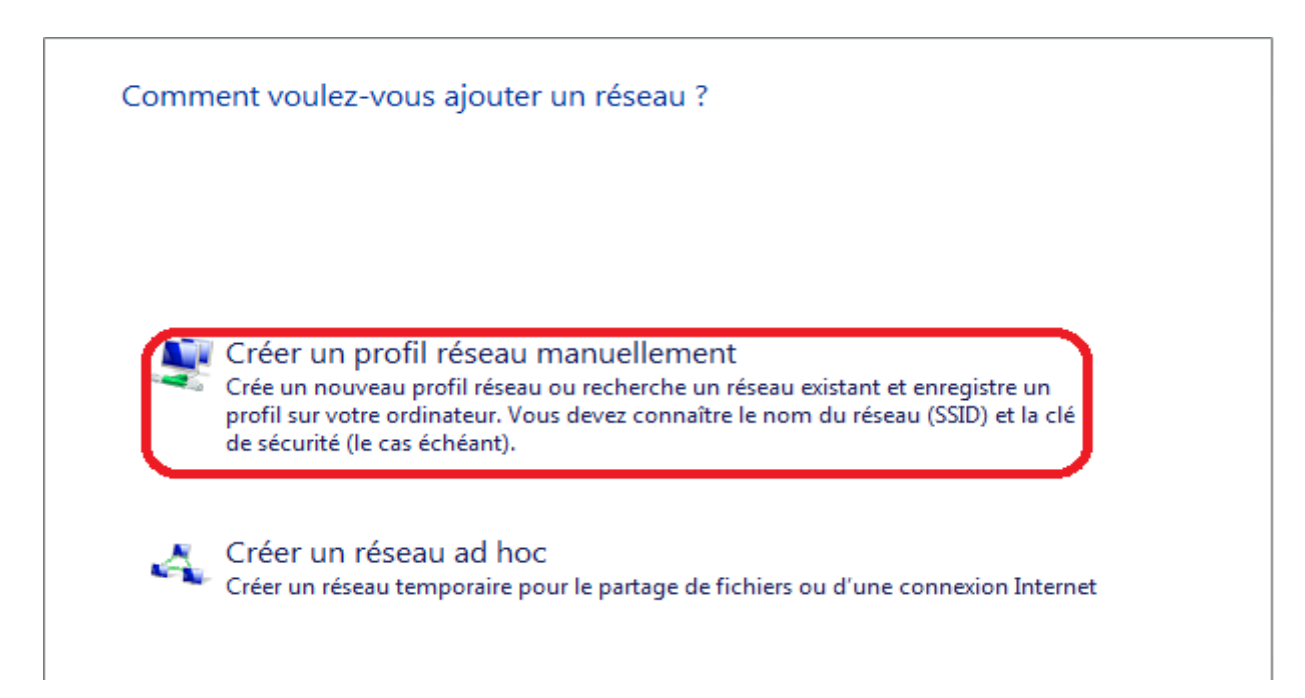

Renseignez les champs comme ci-dessous :

Nom du réseau : **eduroam** Type de sécurité : **WPA2- Entreprise** Type de chiffrement : **AES** 

| All Se connecter manuellen        | nent à un réseau sans fil                                         |          |        | 23 |
|-----------------------------------|-------------------------------------------------------------------|----------|--------|----|
|                                   |                                                                   |          |        |    |
| Entrer les information            | ns relatives au réseau sans fil à ajouter                         |          |        |    |
| Nom réseau :                      | eduroam                                                           |          |        |    |
| Type de sécurité :                | WPA2 - Entreprise                                                 |          |        |    |
| Type de chiffrement :             | AES                                                               |          |        |    |
| Cle de securite :                 | Masquer les caractèr                                              | res      |        |    |
| Me connecter même                 | s i le réseau ne diffuse pas son nom                              |          |        |    |
| Attention : si vous sé<br>risque. | ilectionnez cette option, la sécurité de votre ordinateur peut co | ourir un | I      |    |
|                                   |                                                                   |          |        |    |
|                                   | Suivant                                                           |          | Annule | er |

Puis cliquez sur le bouton **Suivant** 

Le profil est maintenant créé, il faut à présent configurer la connexion à eduroam. Pour cela cliquez sur **Modifier les paramètres de connexion** 

Cliquez sur l'onglet **Sécurité** et choisissez la méthode d'authentification réseau : **Microsoft : Carte à puce ou autre certificat,** puis allez dans **Paramètres** 

| Propriétés du réseau sans fil eduroam                                                                                                    | 23   |
|----------------------------------------------------------------------------------------------------|------|
| Connexion Sécurité                                                                                                    |      |
| Type de sécurité : WPA2 - Entreprise ▼<br>Type de<br>chiffrement : AES ▼                                                                                                    |      |
| Choisissez une méthode d'authentification réseau :<br>Microsoft: Carte à puce ou autre certific ▼ Paramètres<br>Mémoriser mes informations d'îdentification pour<br>cette connexion à chaque fois que je suis connecté |      |
| Paramètres avancés                                                                                                    |      |
| OK Anr                                                                                                    | uler |

Sélectionnez Utiliser un certificat sur cet ordinateur, décochez la case Utiliser la sélection de certificat simple, ensuite cochez la case Connexion à ces serveurs en renseignant : eduroam.in2p3.fr et cochez sur la case Utiliser un nom d'utilisateur différent pour la connexion

| ropriétés des cartes à puce ou des autres certificats                                                      | 2:5      |
|----------------------------------------------------------------------------------------------------|----------|
| Lors de la connexion :                                                                                     |          |
| O Utiliser ma carte à puce                                                                                 |          |
| <ul> <li>Utiliser un certificat sur cet ordinateur</li> </ul>                                              |          |
| Utiliser la sélection de certificat simple (recommandé)                                                    |          |
| Valider le certificat du serveur                                                                           |          |
| Connexion à ces serveurs :                                                                                 |          |
| eduroam.in2p3.fr                                                                                           |          |
| Autoritán do postification regime do postinence :                                                          |          |
| AddTast Estamal CA Past                                                                                    |          |
| Add Trust External CA Root                                                                                 | Â        |
| avast: Mail Scanner Root                                                                                   | =        |
| Class 2 Public Primary Contification Authority                                                             |          |
|                                                                                                    |          |
| DigiCert Assured ID Boot CA                                                                                |          |
| DigiCett Assured ID Noot CA                                                                                |          |
| DigiCert High Assurance EV Boot CA                                                                         | _        |
|                                                                                                    | × .      |
|                                                                                                    | -        |
| Afficher le certif                                                                                         | ficat    |
| Ne pas demander à l'utilisateur d'autoriser de nouveaux serv<br>des autorités de certification approuvées. | veurs ou |
|                                                                                                    |          |
| Utiliser un nom d'utilisateur différent pour la connexion                                                  |          |
|                                                                                                    |          |
|                                                                                                    | nuler    |
|                                                                                                    |          |
|                                                                                                    |          |

#### Cliquez sur Paramètres avancés

| Propriétés du réseau sans fil eduroam                                                                                               | 23   |
|----------------------------------------------------------------------------------------------------|------|
| Connexion Sécurité                                                                                                    |      |
| Type de sécurité : WPA2 - Entreprise  Type de  chiffrement : AES                                                                    |      |
| Choisissez une méthode d'authentification réseau :                                                                                  |      |
| Microsoft: Carte à puce ou autre certific 🔻 Paramètres                                                                              |      |
| Mémoriser mes informations d'identification pour<br>cette connexion à chaque fois que je suis connecté           Paramètres avancés |      |
| OK Ann                                                                                                    | uler |

Cochez la case **Spécifier le mode d'authentification** et sélectionnez **Authentification utilisateur** 

| aramètres avancés                                                                                                    | 3 |
|----------------------------------------------------------------------------------------------------|---|
| Paramètres 802.1X Paramètres 802.11                                                                                    |   |
| Spécifier le mode d'authentification :                                                                                 | ١ |
| Authentification utilisateur    Enregistrer ident.                                                                     |   |
| Supprimer les informations d'identification pour tous les utilisateurs                                                 | J |
| Activer l'authentification unique pour ce réseau                                                                       |   |
| Immédiatement avant l'ouverture de session de l'utilisateur                                                            |   |
| Immédiatement après l'ouverture de session de l'utilisateur                                                            |   |
| Délai maximal (secondes) : 10                                                                                          |   |
| Autoriser l'affichage de boîtes de dialogue<br>supplémentaires pendant l'authentification unique                       |   |
| Ce réseau utilise des réseaux locaux virtuels distincts pour<br>l'authentification de l'ordinateur et de l'utilisateur |   |
|                                                                                                    |   |
|                                                                                                    |   |
|                                                                                                    |   |
|                                                                                                    |   |
| OK Annuler                                                                                                    |   |

Une fois ces modifications faites cliquez sur **OK**, allez ensuite sur l'icône réseau WiFi de votre ordinateur, choisissez la connexion **eduroam** fraichement configurée et puis sur **Connecter**.

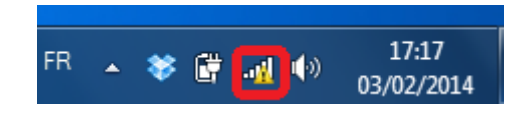

Changez l'identifiant de connexion de Prénom Nom en **Prenom.Nom@eduroam.in2p3.fr**.

| Sélectionner un certificat             |                                  |  |  |
|----------------------------------------|----------------------------------|--|--|
| Nom de l'utilisateur sur l             | e certificat :                   |  |  |
| Thiemo Balde                           | •                                |  |  |
| Nom convivial :                        | ID CNRS de Thiemo Balde          |  |  |
| Émetteur :                             | CNRS2-Standard                   |  |  |
| Date d'expiration :                    | 05/02/2015 11:36:07              |  |  |
| Ivom o utilisateur pour la connexion : |                                  |  |  |
| thiemo.balde@eduroam.in2p3.fr          |                                  |  |  |
| 0                                      | K Annuler Afficher le certificat |  |  |

Une fois la phase de l'authentification terminée, vous serez connecté sur le réseau wifi eduroam

| Actuellement connecté à : |              |      |
|---------------------------|--------------|------|
| eduroam<br>Accès Internet |              |      |
| Connexion réseau sans fil |              | ^    |
| eduroam                   | Connecté     | lle. |
| visitors                  |              | I    |
| ring                      |              | .all |
| ccsmarteam                |              | .ul  |
| oldcc                     |              | .ul  |
|                           |              |      |
|                           |              |      |
|                           |              |      |
| Ouvrir le Centre Réseau   | u et partage |      |